# Behandlungsdatum in der Abrechnung korrigieren (PraxisPad)

Korrigieren Sie gern können mithilfe der MediFox therapie App auf Ihrem MediFox PraxisPad ein fehlerhaftes Behandlungsdatum in der Abrechnung.

## Lösungsweg

Behandlungsdatum korrigieren

## Verwandte Artikel

- Behandlungsdatum in der Abrechnung korrigieren (PraxisPad)
- Die Belegpr
  üfung / Video (WebApp)
- Rechnungserstellung (PraxisPad)
- Heilmittel in der Abrechnung korrigieren (PraxisPad)
- Videotherapie auswählen (WebApp)
- Wiedervorlage Abrechnung (PraxisPad)
- Datenquelle Umsatz nach Therapeut / Video (PraxisPad)
- DTA Korrekturverfahren Korrekturrechnung / Video
- (PraxisPad)DTA Korrekturverfahren Nachforderung / Video
- (PraxisPad)
- DTA Korrekturverfahren Zuzahlungsforderung / Video (PraxisPad)

Sie können ein Behandlungsdatum im Menüpunkt Abrechnung / Abrechnung korrigieren.

- 1. Auf der linken Seite wählen Sie bitte den entsprechenden Kostenträger aus.
- 2. Nun können Sie über den Punkt "Abrechenbare Belege" in die Belegprüfung wechseln.

|                                                              |                     |                                     | 🗢 100 % 🎫    |
|--------------------------------------------------------------|---------------------|-------------------------------------|--------------|
|                                                              |                     |                                     |              |
| Kostenträgerwahl                                             | Belegprüfung<br>O   | Rechnungserstellung<br>O            | Versand<br>O |
| Q Suchen                                                     | BES Abr             | rechnungs GmbH                      |              |
| Verordnungen ohne Kassenzuordnung<br>Abrecherbare Belege: 30 | Abrechnung aller Br | elege über die BFS Abrechnungs GmbH |              |
| BFS<br>Abrechenbare Beleger: 552                             | Abrechenbare        | Belege                              |              |
|                                                              | 552 Belege          |                                     | >            |
|                                                              |                     |                                     |              |
|                                                              |                     |                                     |              |
|                                                              |                     |                                     |              |
|                                                              |                     |                                     |              |
|                                                              |                     |                                     |              |
|                                                              |                     |                                     |              |
|                                                              |                     |                                     |              |
|                                                              |                     |                                     |              |
|                                                              |                     |                                     |              |
|                                                              |                     |                                     |              |
|                                                              |                     |                                     |              |

#### Abrechenbare Belege

- Wählen Sie jetzt unter dem Punkt "Abrechenbare Belege" die Verordnung aus, die Sie pr
  üfen m
  öchten.
- 4. Sie befinden sich nun in der Belegprüfung. Um hier das Behandlungsdatum zu korrigieren, wählen Sie den entsprechenden Termin aus.

| Kostenträgerwahl<br>O                                                                                                 | Zurückstellen | Einzelbelegprüfung                                                                                                    | Freigeben   |  | Versar |
|----------------------------------------------------------------------------------------------------|---------------|----------------------------------------------------------------------------------------------------|-------------|--|--------|
| Abrecher<br>Arnold, Anke (Verordnung vom *<br>6x Bindegewebsmassage<br>Letzte Behendung am 19.03.2020                 | i             | Es wird eine Endrechnung erzeugt. Im A<br>keine weiteren Termine für diese Verord<br>verplant oder abgerechnet werden. | freigegeben |  |        |
| Arnold, Anke (Verordnung vom 2<br>3x Krankengymnastik (allgemein)                                                     | ABZURECHNEN   | IDE BEHANDLUNGEN                                                                                                    |             |  |        |
|                                                                                                    | 26.02.2020    | 20107 Bindegewebsmassage (BGM)                                                                                         | & >         |  |        |
| Arnold, Anke (verordnung vom 2<br>10x Krankengymnastik bei Erkrankung<br>18 Jahre)<br>Letzte Behandkung am 27.02.2020 | 03.03.2020    | 20107 Bindegewebsmassage (BGM)                                                                                         | & >         |  |        |
|                                                                                                    | 12.03.2020    | 20107 Bindegewebsmassage (BGM)                                                                                         | & >         |  |        |
| Arnold, Anke (Verordnung vom 2<br>10x Manuelle Therapie<br>Letzte Behandlung am 17.03.2020                            | 19.03.2020    | 20107 Bindegewebsmassage (BGM)                                                                                         | & >         |  |        |
| Bauer, Thorsten (Verordnung vo                                                                                        | 14.04.2020    | 20107 Bindegewebsmassage (BGM)                                                                                         | & >         |  |        |
| 6x Motorisch-funktionelle Behandlung<br>Letzte Behandlung am 03.01.2020                                               | 17.04.2020    | 20107 Bindegewebsmassage (BGM)                                                                                         | & >         |  |        |
| Bauer, Thorsten (Verordnung vo                                                                                        |               |                                                                                                    |             |  |        |
| 10x Psychisch-funktionelle Behandlun<br>Letzte Behandlung am 17.01.2020                                               | Zuzahlung     |                                                                                                    | >           |  |        |
| Becker, Katharina (Verordnung v                                                                                       |               |                                                                                                    |             |  |        |
|                                                                                                    | _             | Verordnung öffnen                                                                                                    |             |  |        |
|                                                                                                    |               |                                                                                                    |             |  |        |

### Einzelbelegprüfung

 Als nächstes können Sie über die Schaltfläche "Datum", das Behandlungsdatum anpassen.
 Jetzt können Sie mit einem Tippen auf den Pfeil zurück in die Belegprüfung wechseln. Das Behandlungsdatum wurde automatisch übernommen.

|                                                                                                    |                |             |                  |                 |                |             | @ ≔             |  |
|----------------------------------------------------------------------------------------------------|----------------|-------------|------------------|-----------------|----------------|-------------|-----------------|--|
| Kostenträgenwahl<br>O                                                                                      | <              |             | Behandlung       |                 |                |             | Versand<br>O    |  |
| Abrecher                                                                                                   |                |             |                  |                 |                | freigegeben |                 |  |
| Arnold, Anke (Verordnung vom *                                                                             | VERORDNET      |             |                  |                 |                |             |                 |  |
| 6x Bindegewebsmassage<br>Letzte Behandlung am 19.03.2020                                                   | Heilmittel     |             |                  |                 | BGM            |             |                 |  |
| Arnold, Anke (Verordnung vom 2<br>3x Krankengymnastik (aligemein)<br>Letzte Behandlung am 17.02.2020       | Datum          |             |                  |                 | 26.02.2020     |             |                 |  |
| Arnold Anko Merordoung yom (                                                                               |                |             |                  |                 |                |             |                 |  |
| 10x Krankengymnastik bei Erkrankung                                                                        |                | 24.         | Dezember         | 2018            |                |             |                 |  |
| Letzte Behandlung am 27.02.2020                                                                            |                | 20.         | Echruor          | 2019            |                |             |                 |  |
| Arnold, Anke (Verordnung vom 2                                                                             |                | 20.         | März             | 2020            |                |             |                 |  |
| 10x Manuelle Therapie<br>Letzte Rehendlung am 17.03.2020                                                   |                | 28.         | April            | 2021            |                |             |                 |  |
|                                                                                                    |                |             |                  |                 |                |             |                 |  |
| Bauer, Thorsten (Verordnung vo.<br>6x Motorisch-funktionelle Behandlung<br>Letzte Behandlung am 03.01.2020 | Status         |             | Ε                | irbracht und un | terschrieben > |             |                 |  |
| Bauer, Thorsten (Verordnung vo                                                                             | ERBRACHTE LI   | ISTUNGEN    |                  |                 |                |             |                 |  |
| 10x Psychisch-funktionelle Behandlun<br>Letzte Behandlung am 17.01.2020                                    | Heilmittel: BG | vi          |                  |                 | >              |             |                 |  |
| Becker, Katharina (Verordnung v                                                                            | Positionsnum   | mer: 20107  | Bindegewebsmassa | ge (BGM)        |                |             |                 |  |
|                                                                                                    | 🕒 Weitere      | Leistung hi | nzufügen         |                 | >              |             |                 |  |
| Zurück zur Kostenträgerwahl                                                                                |                |             |                  |                 |                |             | ingen erstellen |  |
| o hondlungodo                                                                                              | +              | dorn        |                  |                 |                |             |                 |  |
| senanulungsda                                                                                              | tum an         | uern        |                  |                 |                |             |                 |  |
|                                                                                                    |                |             |                  |                 |                |             |                 |  |

Bitte beachten Sie, dass die in der Belegpr
üfung vorgenommenen Änderungen sich nicht nachtr
äglich auf den Terminplan auswirken. (j)